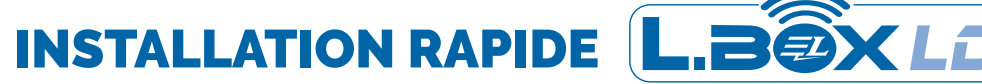

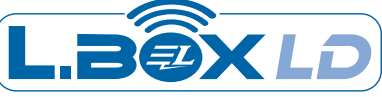

## CRÉER UN COMPTE SUR L'APPLICATION LBOXLD

Scannez le QR Code ci dessus

Ouvrez l'application.

ou rendez vous sur votre PlayStore.

Téléchargez l'application LBOXLD.

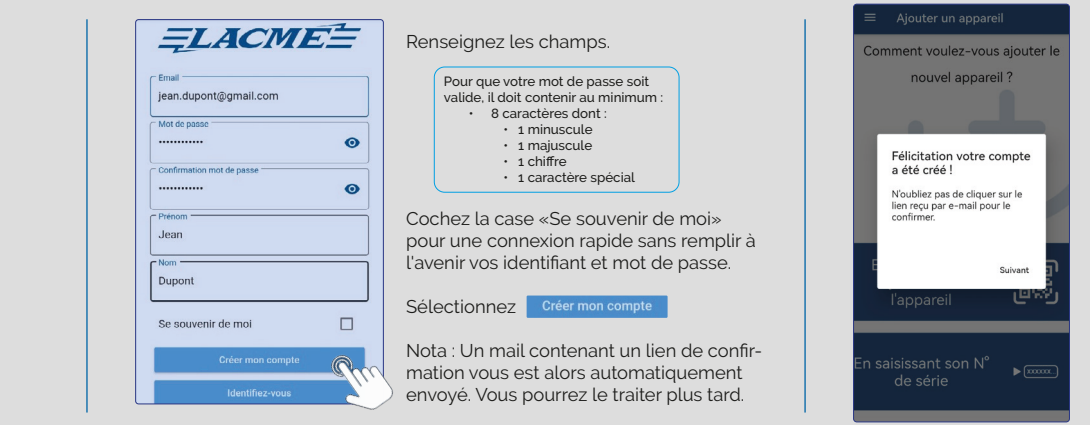

#### **INSTALLER L.BOX LD** ET L'ASSOCIER À VOTRE COMPTE

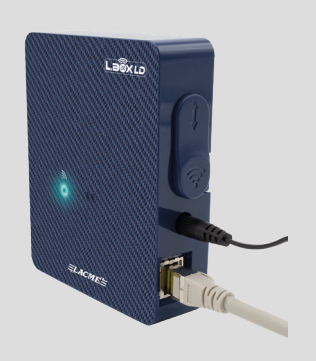

Branchez L.Box LD au secteur. I ED jaune fixe = L Box I D sous tension

A l'aide du câble réseau RJ45 fourni, connectez la à votre box Internet. LED clianote bleu = Connexion en cours LED bleu fixe = L.Box LD est connectée à Internet Pour ajouter L.Box LD, cliquez sur l'une des options proposées et suivez les instructions.

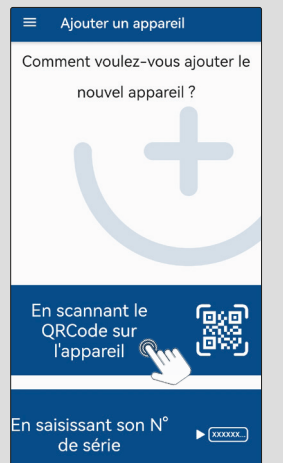

Pour lancer l'opération, débranchez puis rebranchez L.Box LD

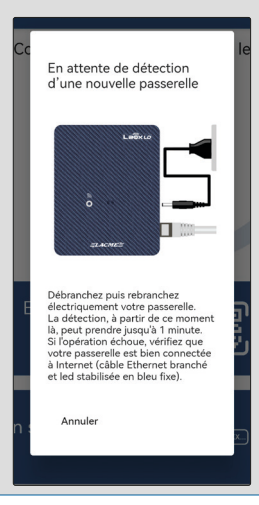

La passerelle est bien associée à votre compte !

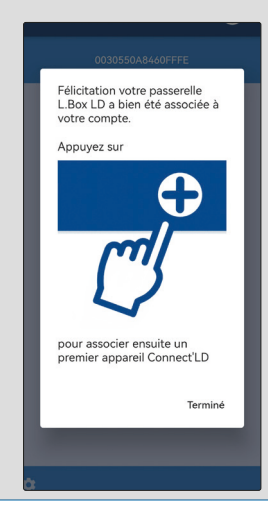

VOUS VENEZ D'ACQUÉRIR UN ÉLECTRIFICATEUR CONNECT'LD ?

Pour des raisons pratiques, nous vous suggérons de le brancher

près du boitier L.BOX LD durant la phase d'association ci-dessous. Une fois réussie, vous pourrez l'installer à l'emplacement voulu.

VOTRE ÉLECTRIFICATEUR CONNECT'LD EST DEJA EN FONCTIONNEMENT ?

## **INSTALLER UN ÉLECTRIFICATEUR CONNECT'LD** ET L'ASSOCIER À VOTRE COMPTE

Pour ajoutez à votre compte, l'électrificateur Connect'LD, appuyez sur le bouton 🕂

Passerelles

Cliquez sur l'une des options proposées et suivez les instructions.

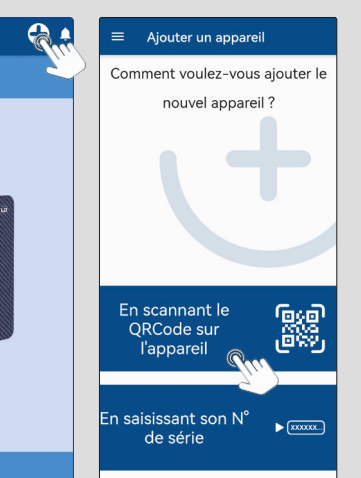

Pour lancer l'opération, débranchez puis rebranchez votre électrificateur Connect'l D sur secteur

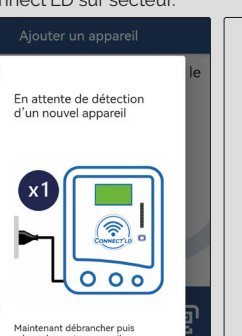

E E

Suivez les recommandations ci dessous

LED clignote bleu = recherche de connexion avec L.Box LD

LED bleu fixe = L'électrificateur est connecté à L.Box LD

Votre électrificateur Connect'LD est bien associée à votre compte !

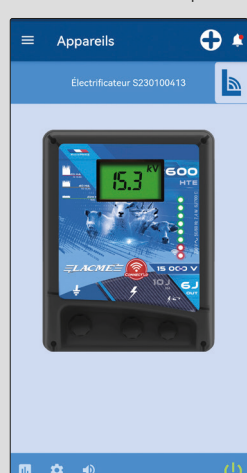

1

2

3

# **QUICK SETUP**

To add L.Box I.D.

En scannant le

QRCode sur

l'appareil

n saisissant son N°

de série

6

instructions

click on one of the options

proposed and follow the

Ajouter un appareil

Comment voulez-vous ajouter le

nouvel appareil ?

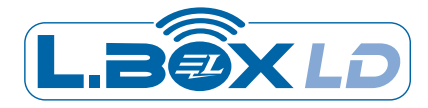

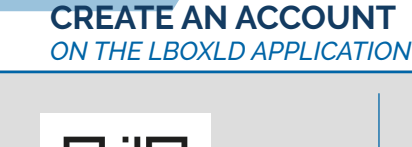

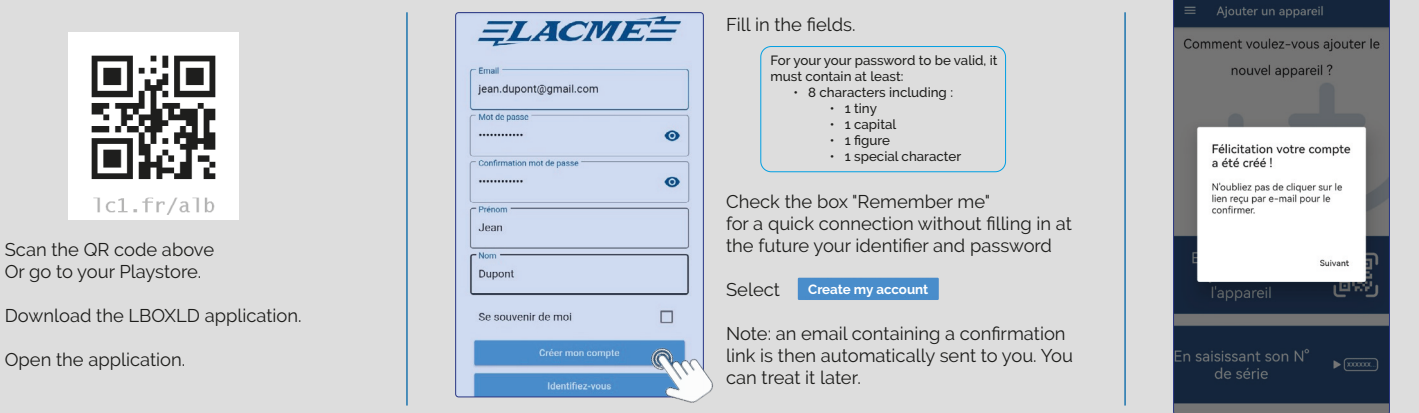

To launch the operation.

| Box | D

disconnect then reconnect

En attente de détection

d'une nouvelle passerelle

ment votre passerelle. on, à partir de ce momen endre jusqu'à 1 minute. on échoue, vérifiez que erelle est bien connectée

### INSTALL L.BOX LD AND ASSOCIATE IT WITH YOUR ACCOUNT

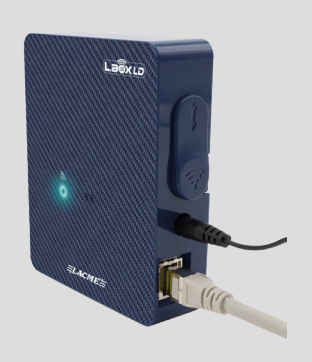

Connect L.Box LD to the sector. Fixed yellow LED = L.Box LD under tension

Using the RJ45 network cable supplied, connect it to your Internet box.

LED flashes blue = current connection Fixed blue LED = L.Box LD is connected to the Internet

# INSTALL A CONNECT'LD ENERGIZER

To add to your account, the Connect'LD energizer, push the button 🛨

Passerelles

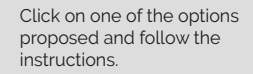

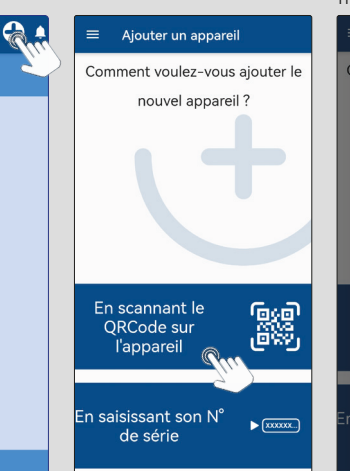

To launch the operation, disconnect and reconnect your energizer Connect'ld on mains

► (XXXXXXX...)

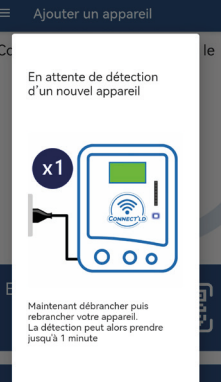

LED flashes blue = connection in progress with L.Box LD Fixed blue LED - the energizer is connected to L.Box LD

The gateway is well linked with your account !

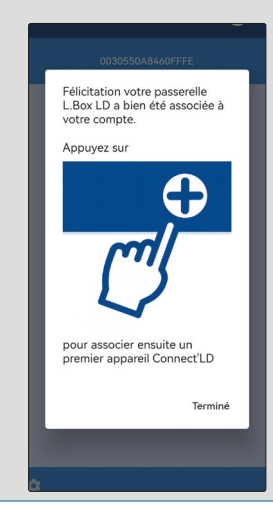

HAVE YOU JUST ACQUIRED A CONNECT'LD ENERGIZER? For practical reasons, we suggest that you connect it near the L.Box LD box during the association phase below. Once successful, you can install it at the desired location. IS YOUR CONNECT'LD ENERGIZER ALREADY IN OPERATION?

IS YOUR CONNECTED ENERGIZER ALREADY IN OPERATION: Follow the recommendations below.

Your energizer Connect'ld is well linked with your account !

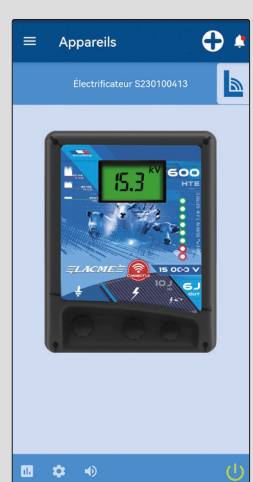

1/

2

3